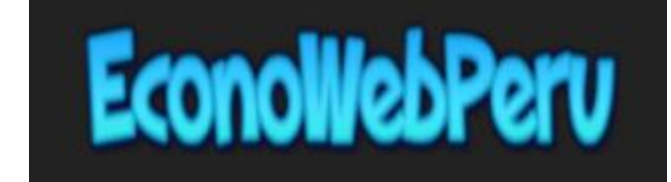

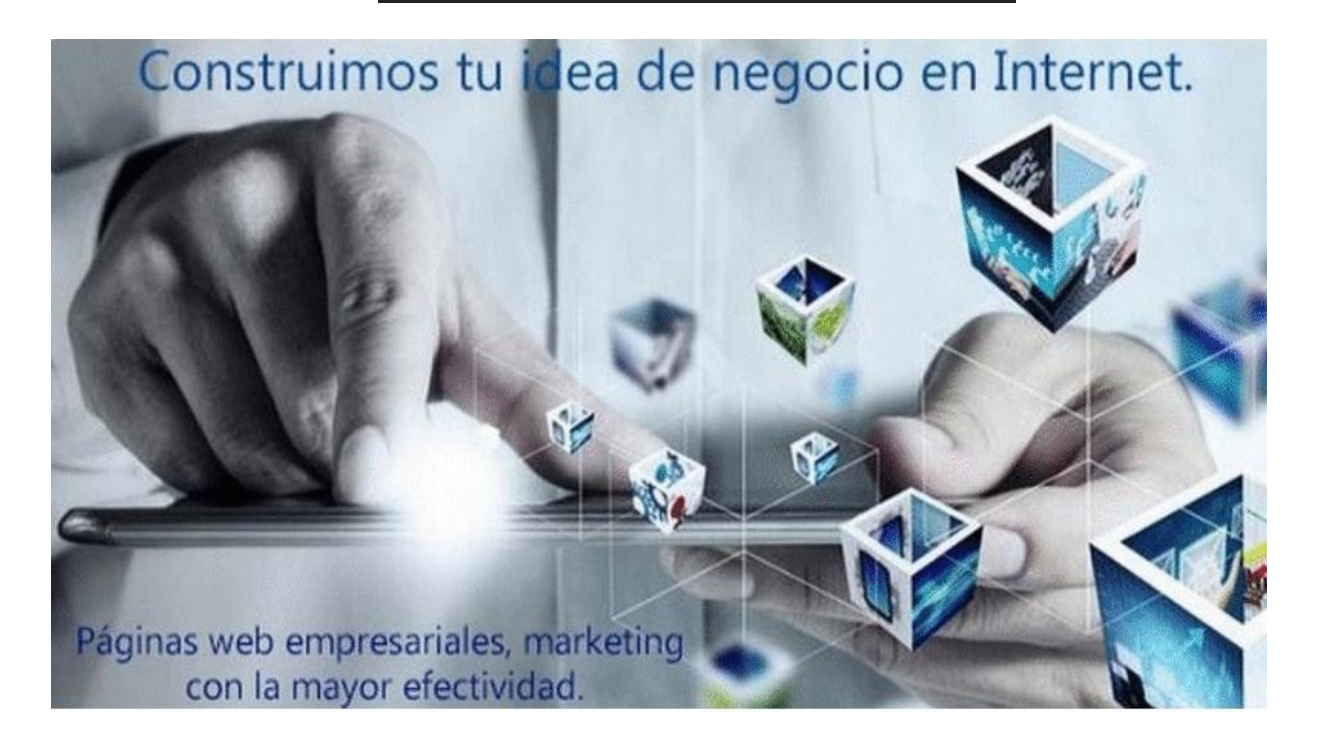

## MANUAL DE INSTALACIÓN DE CORREO

Lima – Perú

2018

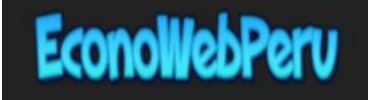

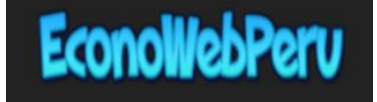

## INSTALACIÓN DEL PROGRAMA DE CORREO CLIENTE PARA PC Y LAPTOPS

1. Abrir el Outlook y deberá aparecer la siguiente ventana, luego clic en el botón "Siguiente".

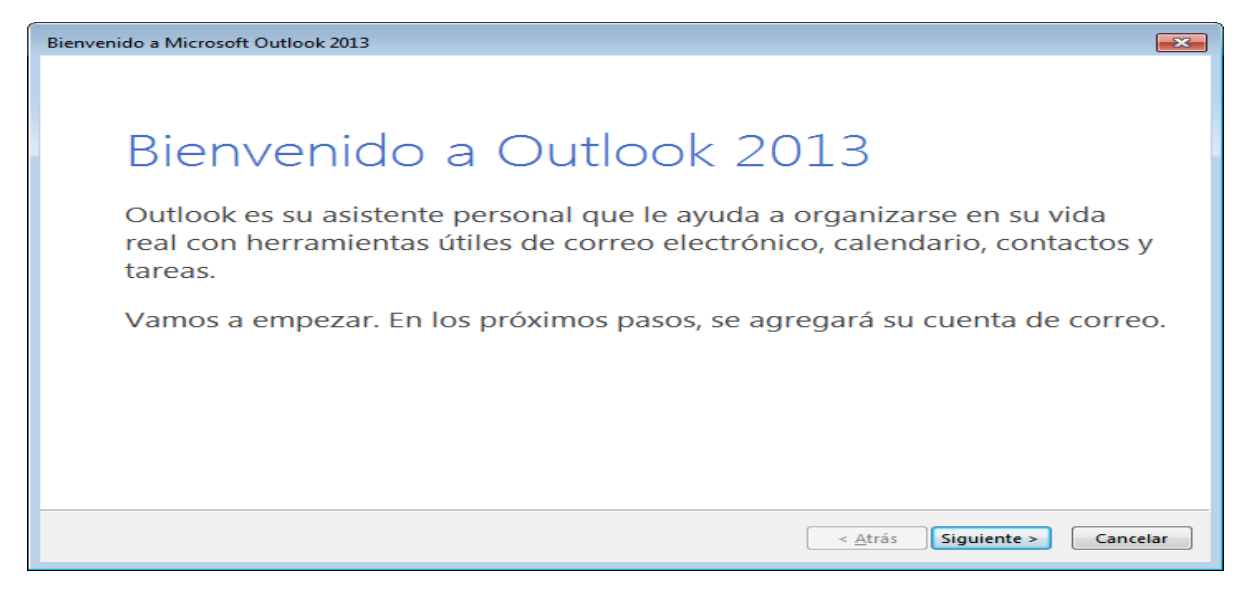

2. Luego clic en el botón "Siguiente".

| Configuración de la cuenta de Microsoft Outlook                                                                                                    |
|----------------------------------------------------------------------------------------------------|
| Agregar una cuenta de correo electrónico                                                                                                    |
|                                                                                                    |
| Use Outlook para conectarse a las cuentas de correo electrónico como, por ejemplo, las cuentas de Microsoft Exchange<br>Server o una cuenta de Exchange Online como parte de Microsoft Office 365. Outlook también funciona con cuentas POP,<br>IMAP y Exchange ActiveSync. |
| ¿Desea configurar Outlook para que se conecte a una cuenta de correo?                                                                                                    |
| <u>ه ۲</u>                                                                                                    |
| © N <u>o</u>                                                                                                    |
|                                                                                                    |
|                                                                                                    |
|                                                                                                    |
|                                                                                                    |
|                                                                                                    |
|                                                                                                    |
|                                                                                                    |
| < <u>A</u> trás Siguiente > Cancelar                                                                                                    |

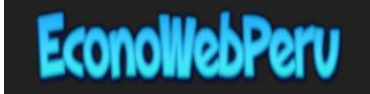

3. Clic en la opción "Configuración Manual" y luego en el botón "Siguiente".

| Agregar cuenta                                                       |                                                                            | <b>-</b> ×- |
|----------------------------------------------------------------------|----------------------------------------------------------------------------|-------------|
| Configuración automática de la c<br>Configuración manual de una cuen | uenta<br>ta o conexión a otros tipos de servidores.                        | ž           |
| Cuenta de correo electrónico                                         |                                                                            |             |
| <u>S</u> u nombre:                                                   | Ejemplo: Yolanda Sánchez                                                   |             |
| Dirección de correo electrónico:                                     | Ejemplo: yolanda@contoso.com                                               |             |
| Contrase <u>ñ</u> a:<br><u>R</u> epita la contraseña:                |                                                                            |             |
|                                                                      | Escriba la contraseña proporcionada por su proveedor de acceso a Internet. |             |
| Onfiguración manual o tipos de                                       | servidores adicionales                                                     |             |
|                                                                      | < <u>A</u> trás Siguien <u>t</u> e >                                       | Cancelar    |

4. Clic en la opción "POP" y luego en el botón "Siguiente".

| Agregar cuenta                                                                                                    |
|----------------------------------------------------------------------------------------------------|
| Elegir servicio                                                                                                    |
| Microsoft Exchange Server o servicio compatible                                                                                           |
| Conectarse a una cuenta de Exchange para tener acceso al correo electrónico, calendario, contactos, tareas y<br>mensajes de correo de voz |
| Servicio compatible con Outlook.com o Exchange <u>A</u> ctiveSync                                                                         |
| Conectarse a servicios como Outlook.com para obtener acceso al correo electrónico, el calendario, los contactos y las<br>tareas           |
| EOP o IMAP Conectarse a una cuenta de correo electrónico de POP o IMAP                                                                    |
| < <u>A</u> trás Siguiente > Cancelar                                                                                                    |

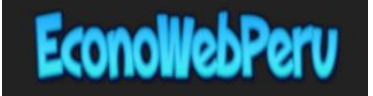

5. Completar los datos con las credenciales del correo corporativo y Clic en el botón "Mas Configuración".

| Cambiar cuenta                                                      |                                          |                                                                                    |
|---------------------------------------------------------------------|------------------------------------------|------------------------------------------------------------------------------------|
| Configuración de cuenta IMAP y<br>Especifique la configuración de s | POP<br>ervidor de correo para su cuenta. | × ×                                                                                |
| Información sobre el usuario                                        |                                          | Configuración de la cuenta de prueba                                               |
| Su nombre:                                                          | Ventas                                   | Le recomendamos que pruebe su cuenta para garantizar                               |
| Dirección de correo electrónico                                     | ventas@ <b>tudominio</b> cc              | que las entradas son conectas.                                                     |
| Información del servidor                                            |                                          | Probar configuración de la quenta                                                  |
| Tipo de cuenta:                                                     | POP3 👻                                   | Probai configuración de la cuenta                                                  |
| Servidor de correo entrante:                                        | mail. tudominio .com                     | Probar automáticamente la configuración de<br>la cuenta al hacer clic en Siguiente |
| Servidor de correo saliente (SMTP):                                 | mail. <b>tudominio</b> .com              |                                                                                    |
| Información de inicio de sesión                                     |                                          |                                                                                    |
| Nombre de usuario:                                                  | ventas@ tudominio. «                     |                                                                                    |
| Contraseña:                                                         | ******                                   |                                                                                    |
| 📝 Recorda                                                           | r contraseña                             |                                                                                    |
| Requerir inicio de sesión utilizan<br>contraseña segura (SPA)       | ido Autenticación de                     | Más configuraciones                                                                |
|                                                                     |                                          | < Atrás Siguiente > Cancelar                                                       |
| NO D                                                                | AR CLIC EN EL BO                         | DTON "SIGUIENTE"                                                                   |

6. Luego aparece la siguiente pantalla, luego deberá confirmar los datos como figura en la imagen y Clic en la pestaña "Avanzadas".

| Configurac                                                                  | ión de correo electr   | rónico de Internet                            | x  |
|-----------------------------------------------------------------------------|------------------------|-----------------------------------------------|----|
| General                                                                     | Servidor de salida     | Avanzadas                                     |    |
| 🔽 Mi ser                                                                    | vidor de salida (SMT   | IP) requiere autenticación                    | וו |
| O Ut                                                                        | ilizar la misma confi  | guración que mi servidor de correo de entrada | J  |
| 🔘 🔘 Ini                                                                     | iciar sesion utilizand | 10                                            |    |
| N                                                                           | ombre de usuario:      |                                               |    |
| C                                                                           | ontraseña:             |                                               |    |
|                                                                             |                        | ✓ Recordar contraseña                         |    |
|                                                                             | Requerir Autentica     | ción de contraseña segura (SPA)               |    |
| 🔘 Iniciar sesión en el servidor de correo de entrada antes de enviar correo |                        |                                               | eo |
|                                                                             |                        |                                               |    |
|                                                                             |                        |                                               |    |
|                                                                             |                        |                                               |    |
|                                                                             |                        |                                               |    |
| L                                                                           |                        | Aceptar                                       | ar |
| N                                                                           | IO DAR CLIC            | EN EL BOTON "ACEPTAR"                         |    |

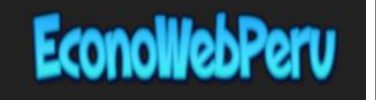

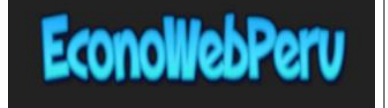

7. Luego aparece la siguiente pantalla, luego deberá confirmar los datos como figura en la imagen y Clic en el botón "Aceptar".

## **<u>SI LA CONEXIÓN ES "POP"</u>**, REALIZAR DE ESTA MANERA :

| Configuración de correo electrónico de Internet           | ×   |
|-----------------------------------------------------------|-----|
| General Servidor de salida Avanzadas                      |     |
| Números de puerto del servidor                            |     |
| Servidor de entrada (POP3): 995 Usar predeterminados      |     |
| 🛛 Este servidor precisa una conexión cifrada (SSL)        |     |
| Servidor de salida (SMTP): 465                            |     |
| Usar el siguiente tipo de conexión cifrada:               |     |
| Tiempo de espera del servidor                             |     |
| Corto – Largo 1 minuto                                    |     |
| Entrega                                                   |     |
| 🕼 Dejar una copia de los mensajes en el servidor          |     |
|                                                           |     |
| Quitar del servidor al eliminar de 'Elementos eliminados' |     |
|                                                           |     |
| Aceptar Cance                                             | lar |

## SI LA CONEXIÓN ES "IMAP", REALIZAR DE ESTA MANERA :

| Configuración de correo electrónico de Internet                                                                        |
|----------------------------------------------------------------------------------------------------|
| General Servidor de salida Avanzadas                                                                                   |
| Números de puerto del servidor                                                                                         |
| Servidor de entrada IMAP): 993 Usar predeterminados                                                                    |
| Usar el siguiente tipo de conexión cifrada: SSL 💽                                                                      |
| Servidor de salida (SMTP): 25                                                                                          |
| Usar el siguiente tipo de conexión cifrada: TLS                                                                        |
| Tiempo de espera del servidor                                                                                          |
| Corto                                                                                                    |
| Carpetas                                                                                                    |
| Ruta de acceso de la carpeta raíz:                                                                                     |
| Elementos enviados                                                                                                    |
| 🔲 No guardar copia de los elementos enviados                                                                           |
| Elementos eliminados                                                                                                   |
| Marcar elementos para su eliminación sin moverlos automáticamente                                                      |
| Los elementos marcados para eliminación se eliminarán<br>permanentemente al depurar los elementos del buzón de correo. |
| Depurar elementos al cambiar de carpeta mientras se está en línea                                                      |
|                                                                                                    |
|                                                                                                    |
|                                                                                                    |
| Aceptar Cancelar                                                                                                    |

8. Luego aparece la siguiente pantalla, Clic en el botón "Siguiente".

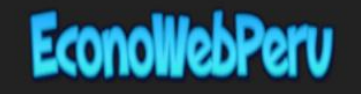

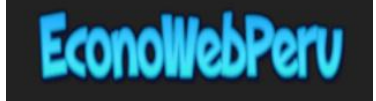

| Cambiar cuenta                                                      |                                            |                                                                                    |
|---------------------------------------------------------------------|--------------------------------------------|------------------------------------------------------------------------------------|
| Configuración de cuenta IMAP y<br>Especifique la configuración de s | r POP<br>ervidor de correo para su cuenta. | ×.                                                                                 |
| Información sobre el usuario                                        |                                            | Configuración de la cuenta de prueba                                               |
| Su nombre:                                                          | Ventas                                     | Le recomendamos que pruebe su cuenta para garantizar                               |
| Dirección de correo electrónico                                     | ventas@ tudominio. cc                      | que las entrauas son correctas.                                                    |
| Información del servidor                                            |                                            | Brobar configuración de la cuenta                                                  |
| Tipo de cuenta:                                                     | POP3 👻                                     | Probar configuración de la cuenca                                                  |
| Servidor de correo entrante:                                        | mail. tudominio .com                       | Probar automáticamente la configuración de<br>la cuenta al hacer clic en Siguiente |
| Servidor de correo saliente (SMTP):                                 | mail. tudominio .com                       | -                                                                                  |
| Información de inicio de sesión                                     |                                            |                                                                                    |
| Nombre de usuario:                                                  | ventas@ tudominio. cc                      |                                                                                    |
| Contraseña:                                                         | *****                                      |                                                                                    |
| Recorda                                                             | r contraseña                               |                                                                                    |
| Requerir inicio de sesión utilizar<br>contraseña segura (SPA)       | do Autenticación de                        | Más configuraciones                                                                |
|                                                                     |                                            | < Atrás Siguiente > Cancelar                                                       |
| SI DAR                                                              | CLIC EN EL BO                              | DTON "SIGUIENTE"                                                                   |

9. Luego aparece la siguiente pantalla, Clic en el botón "Cerrar".

| Agregar cuenta                                                |                     |             |
|---------------------------------------------------------------|---------------------|-------------|
| Configuración de la cuenta de prueba                          |                     |             |
| Pruebas completadas correctamente. Haga clic en C             | errar para continua | ar. Detener |
|                                                               |                     | Cerrar      |
|                                                               |                     |             |
| Tareas Errores                                                |                     |             |
| Tareas                                                        | Estado              |             |
| ✓ Iniciar sesión en el servidor de correo entr                | Completado          |             |
| <ul> <li>Enviar mensaje de correo electronico de p</li> </ul> | Completado          |             |
|                                                               |                     |             |
|                                                               |                     |             |

10. Luego aparece la siguiente pantalla, Clic en el botón "Finalizar".

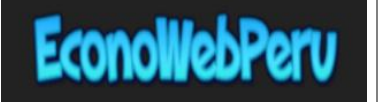

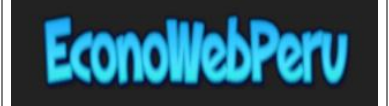

| Agregar cuenta                                                   |
|------------------------------------------------------------------|
|                                                                  |
|                                                                  |
| ¡Hemos terminado!                                                |
| Tenemos toda la información necesaria para configurar la cuenta. |
|                                                                  |
|                                                                  |
|                                                                  |
|                                                                  |
|                                                                  |
|                                                                  |
|                                                                  |
|                                                                  |
| Agregar otra cuenta                                              |
|                                                                  |
|                                                                  |
| < Atrás Finalizar                                                |